## Visual Scheduling: Activating the Extended Labor Pool

Job Aid

The Extended Labor Pool property of a work position defines other positions that can be added to the candidate list for that work position's coverage schedule. Each work position can include an extended labor pool where additional workgroups that have qualified positions for that work position can be assigned. For example, if a Registered Nurse could perform the duties of a Licensed Practical Nurse work position, the Registered Nurse workgroup would be added to the extended labor pool of the Licensed Practical Nurse work position. Extended labor pools are established during system configuration, ready for activation when needed for scheduling.

To activate the extended labor pool when searching for additional candidates for a coverage schedule:

1. Click the My Filter Set drop-down list in the Candidates panel and select Customize.

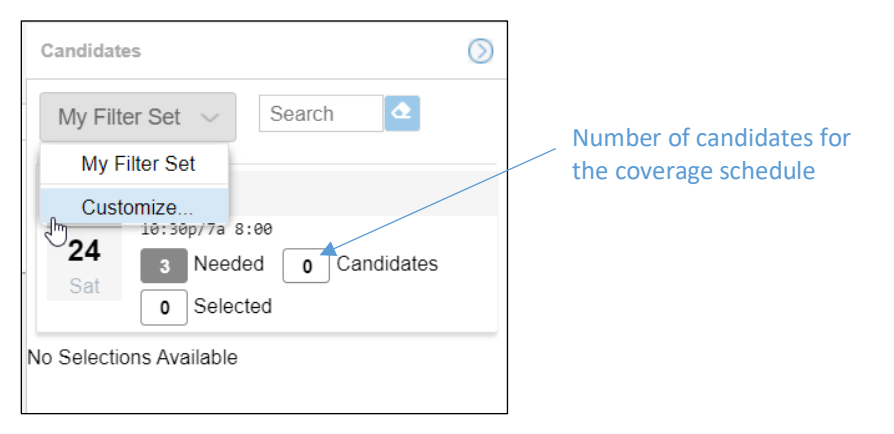

2. Click the Add Filter button in the Manage Candidates Filter Sets panel.

| Manage Candidate Filter Sets |              |              |     |                  |                 |                                   |                           |  |
|------------------------------|--------------|--------------|-----|------------------|-----------------|-----------------------------------|---------------------------|--|
| My Filter Set V Add Filter   |              |              |     |                  |                 | Remove Filter Set "My Filter Set" | Create Another Filter Set |  |
| Delete                       | Enable       | Show         | Son | Filter           |                 |                                   |                           |  |
| 8                            | $\checkmark$ | $\searrow$   |     | Hourly Status    | Full Time       |                                   |                           |  |
|                              |              | $\checkmark$ |     | Pay Classes      | No Selection    | IS                                |                           |  |
| 8                            | $\checkmark$ | $\searrow$   |     | Work Preferences | Avoid Unavailab | le Periods                        |                           |  |

3. Select **Extended Work Position Labor Pool** from the Filter drop-down list in the *Add Candidate Eligibility Filter* window.

| dd Candidate Eligibility F | ilter                             |        | $\otimes$ |
|----------------------------|-----------------------------------|--------|-----------|
| Properties                 |                                   |        |           |
| Filter:                    | Crew Management                   | $\sim$ |           |
| This operation will add a  | Crew Management                   |        |           |
| Filter Set" filter set.    | Distance from Work                |        |           |
|                            | Years of Seniority                |        |           |
|                            | Years of Experience               |        |           |
|                            | Base Rate in Range                |        |           |
|                            | Minimum Rated Attribute           |        |           |
|                            | Points Balance in Range           |        |           |
|                            | Accumulations In Template Period  |        |           |
|                            | Accumulations In Week             |        | Cancel    |
| Day Classos                | Weekly Work Progression           |        |           |
| ay Glasses                 | Monthly Work Progression          |        |           |
| Work Preferences           | Extended Work Position Labor Pool | (here  |           |
|                            |                                   | J      |           |

| Manage Candidate Filter Sets |              |              |      |                              |                                   |            |  |  |
|------------------------------|--------------|--------------|------|------------------------------|-----------------------------------|------------|--|--|
| My Filter Set $$             |              | Filter       |      |                              | Remove Filter Set "My Filter Set" |            |  |  |
| Delete                       | Enable       | Show         | Sort | Filter                       |                                   |            |  |  |
|                              | $\checkmark$ | $\checkmark$ |      | Hourly Status                | Full Time                         |            |  |  |
|                              |              |              |      | Pay Classes                  | No Selection                      | IS         |  |  |
|                              | $\checkmark$ |              |      | Work Preferences             | Avoid Unavailab                   | le Periods |  |  |
| 8                            | $\checkmark$ | $\checkmark$ |      | Extend to Those Who Can Work | Off                               |            |  |  |

The extended labor pool filter is added to the filter list in the Manage Candidate Filter Sets panel.

4. To activate the extended labor pool filter, click the Enable column checkbox, if it does not have a check mark, and click the on/off state field of the filter to activate the drop-down list.

| Manage Candidate Filter Sets |              |              |      |                              |                         |                                   |  |
|------------------------------|--------------|--------------|------|------------------------------|-------------------------|-----------------------------------|--|
| My Filter Set $$             |              | Add Filter   |      |                              |                         | Remove Filter Set "My Filter Set" |  |
| Delete                       | Enable       | Show         | Sort | Filter                       |                         |                                   |  |
| 8                            | $\checkmark$ | $\checkmark$ |      | Hourly Status                | Full Time               |                                   |  |
|                              |              | $\checkmark$ |      | Pay Classes                  | No Selections           |                                   |  |
|                              | $\checkmark$ | $\checkmark$ |      | Work Preferences             | Avoid Unavailable Perio | ods                               |  |
|                              |              |              |      | Extend to Those Who Can Work | Off                     |                                   |  |
|                              | <b>X</b>     |              |      |                              |                         |                                   |  |

5. Select **On** from the drop-down list.

|  |  | Extend to Those Who Can Work | Off 🗸 |
|--|--|------------------------------|-------|
|  |  |                              | Off   |
|  |  |                              | On    |
|  |  |                              |       |

The extended labor pool is now activated for the candidate list.

The candidate list will be updated with additional employees, indicated by the increased number of candidates and employees with a different position workgroup assignment from the work position are added to the candidate list.

|               | Candidates                                                                                             | $\bigcirc$           |                                                                      |
|---------------|----------------------------------------------------------------------------------------------------|----------------------|----------------------------------------------------------------------|
| Work position | My Filter Set 🗸 Search                                                                                 |                      | Number of candidates                                                 |
|               | NOV<br>24<br>Sat<br>D Selected<br>LPNs<br>10:30p/7a 8:00<br>28 Candidates                              |                      | has increased                                                        |
|               | Alex Beverly<br>Michicare Nursing Registered Nurse<br>Kentwood Care Assisted Living Default<br>Default | f Nurse<br>g Default | <ul> <li>employee with different<br/>workgroup assignment</li> </ul> |
|               | Worked Hours: 0:00<br>Total Scheduled Hours: 0:00<br>Pay Designation : 0.0000<br>Full Time<br>HRL      |                      |                                                                      |
|               | Assign Ignore                                                                                          |                      |                                                                      |
|               | Nicholas Barnum<br>Michicare Nursing Registered Nurse                                                  |                      |                                                                      |
|               | Default                                                                                                |                      |                                                                      |

©2021 Attendance on Demand, Inc. All rights reserved. Attendance on Demand is a registered trademark of Attendance on Demand, Inc. (AOD). Nothing contained here supersedes your obligations under applicable contracts or federal, state and local laws in using AOD's services. All content is provided for illustration purposes only.